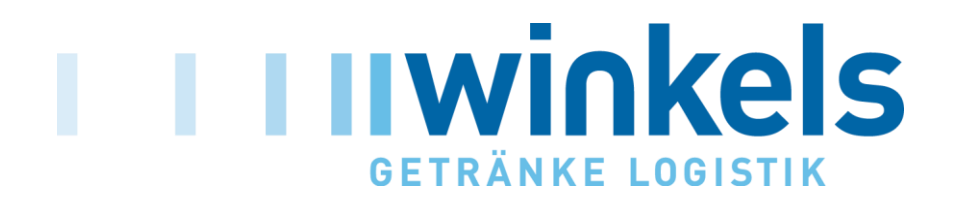

# Online Bestellsystem für Lieferanten Leitfaden

- - -

Sachsenheim, Mai 2015

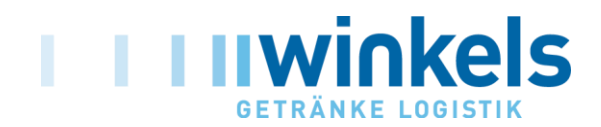

### Anmeldevorgang

www.bestellsystem.winkels.de

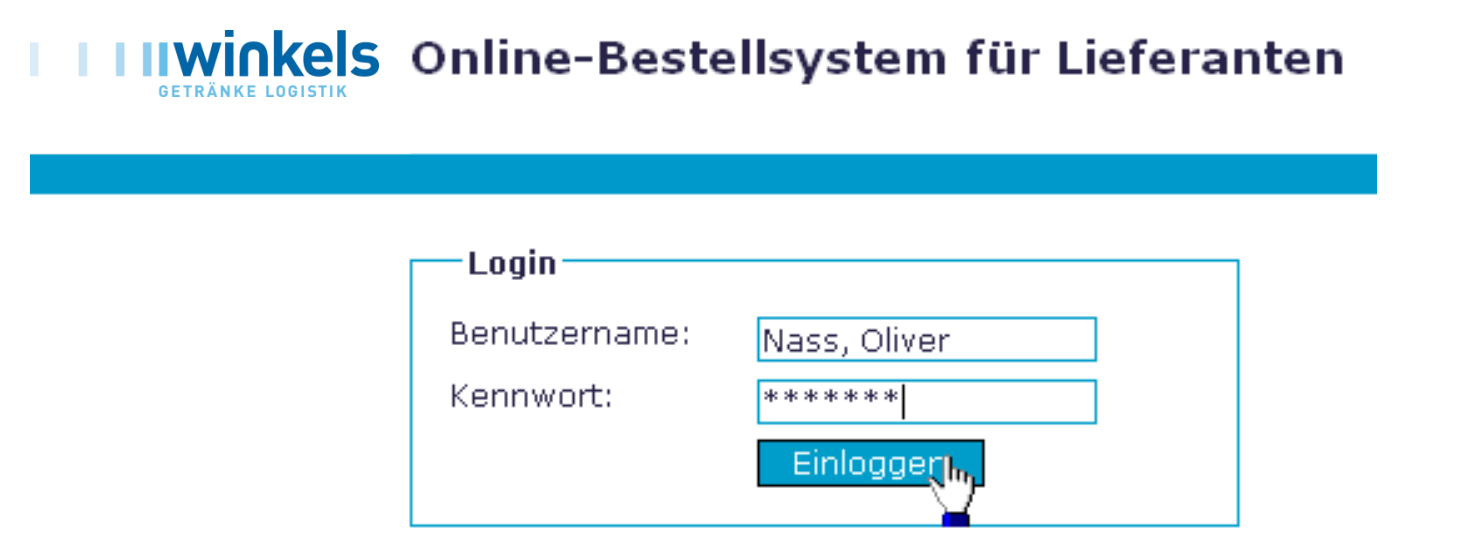

Bitte geben Sie Ihren Benutzernamen sowie das zur Verfügung gestellte Kennwort ein und bestätigen Sie mit Einloggen ".

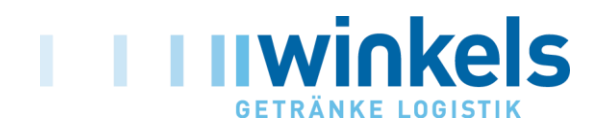

### Auswahl des Kunden

| -Kundensucl | 1e            |
|-------------|---------------|
| Kunden-Nr.: | (beginnt mit) |
| Name:       | (enthält)     |
| Staße:      | (enthält)     |
| PLZ:        | (beginnt mit) |
| Ort:        | (enthält)     |
|             | Suchen        |
|             |               |

Sie können nach den oben genannten Kriterien die Kundensuche vornehmen, dabei können Sie mehrere Suchkriterien verknüpfen (Bsp. PLZ+ Straße).

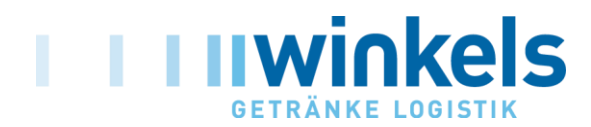

### **Beispiel für Kundensuche**

| Kundensuc   | he     |               |
|-------------|--------|---------------|
| Kunden-Nr.: |        | (beginnt mit) |
| Name:       | Rewe   | (enthält)     |
| Staße:      |        | (enthält)     |
| PLZ:        |        | (beginnt mit) |
| Ort:        | Bönn   | (enthält)     |
|             | Suchen |               |
|             |        |               |

#### Klicken Sie auf einen Kunden um ihn auszuwählen.

| Kunden-Nr. | Name 🔺                | Straße          | PLZ   | Ort        |
|------------|-----------------------|-----------------|-------|------------|
| 1062120    | Rewe Markt Fil. 40014 | Kirchheimerstr. | 74357 | Bönnigheim |
|            | 2 <u>0</u>            |                 |       |            |

Die Übernahme des ausgewählten Kunden bestätigen Sie durch einen Klick auf den Namen.

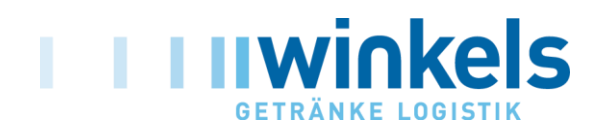

## Eingabe der Bestellung

| Kunden-Nr.                | Name                          |                                | Straße    |         |        |            | PLZ   | Ort          |                          |
|---------------------------|-------------------------------|--------------------------------|-----------|---------|--------|------------|-------|--------------|--------------------------|
| 1062120                   | Rewe Markt Fil. 40014         |                                | Kirchheim | nerstr. |        |            | 74357 | Bönnigheim   |                          |
| Artikelauswahl            |                               |                                |           |         |        |            |       |              |                          |
| Winkels-<br>Artikelnummer | Lieferanten-<br>Artikelnummer | Bezeichnung                    | •         | Gebinde | Inhalt | Sortengrup | pe I  | Bestellmenge | Menge<br>Gratisbestellun |
| 0004484                   |                               | Alwa ApfelschorlePET12×1,00PET |           | 12      | 1      | 10AG829BL  | [     |              |                          |
| 0000115                   |                               | alwa Bio MischpalPET720x0,75PE |           | 720     | 0.75   | 10AG509BK  | [     |              |                          |
| 0000110                   |                               | alwa Bio OranLimoPET12x0,75PET |           | 12      | 0.75   | 10AG509BK  | [     |              |                          |
| 0000111                   |                               | alwa Bio ZitrLimoPET12x0,75PET |           | 12      | 0.75   | 10AG509BK  | [     |              |                          |
| 0000112                   |                               | alwa BioApfSchorlPET12x0,75PET |           | 12      | 0.75   | 10AG829BK  | [     |              |                          |
| 0000246                   |                               | Alwa BlutoraLightPET12x1,00PET |           | 12      | 1      | 10AG50BBL  | [     |              |                          |
| 0000439                   |                               | Alwa Classic Min PET12x1,00PET |           | 12      | 1      | 10AG409BL  | [     |              |                          |
| 0004480                   |                               | Alwa Classic MiwaPET12x0,50PET |           | 12      | 0.5    | 10AG409BI  | [     |              |                          |
| 0004482                   |                               | Alwa Cola Mix PET 12x0,50PET   |           | 12      | 0.5    | 10AG469BI  | [     | 40           | 4                        |
| 0000449                   |                               | Alwa Cola Mix PET 12x1,00PET   |           | 12      | 1      | 10AG469BL  | [     |              |                          |
| 0006745                   |                               | Alwa ColaMix LighPET12x1,00PET |           | 12      | 1      | 10AG46BBL  | [     |              |                          |
| 0006747                   |                               | Alwa Grape Light PET12×1,00PET |           | 12      | 1      | 10AG50BBL  | [     |              |                          |
| 0006746                   |                               | Alwa Lemon Light PET12x1,00PET |           | 12      | 1      | 10AG50BBL  | [     |              |                          |
| 0000247                   |                               | Alwa LimetteLightPET12x1,00PET |           | 12      | 1      | 10AG50BBL  | [     |              |                          |
| 0000445                   |                               | Alwa Medium Min PET 12×1,00PET |           | 12      | 1      | 10AG40KBL  | F     | 40           |                          |

- Mit der Übernahme des ausgewählten Kunden werden Sie zur Artikelauswahl Ihrer Firma weitergeleitet.
- Nach Eingabe der Bestellmenge in Kisten (gegen Berechnung) sowie der Gratisware in Kisten gehen Sie am Ende der Seite auf weiter,
- Sollten Sie einen falschen Kunden gewählt haben, können Sie jeweils das Feld zurückgetzen benutzen.

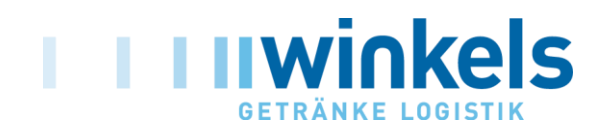

### Zusammenfassung

#### Ausgewählter Kunde (ändern)

| Kunden-Nr. | Name                  | Straße          | PLZ   | Ort        |
|------------|-----------------------|-----------------|-------|------------|
| 1062120    | Rewe Markt Fil. 40014 | Kirchheimerstr. | 74357 | Bönnigheim |

#### Ausgewählte Artikel (ändern)

| Winkels-<br>Artikelnummer | Lieferanten-<br>Artikelnummer | Bezeichnung                    | Gebinde | Inhalt | Sortengruppe | Bestell-<br>menge | Menge<br>Gratisbestellung |
|---------------------------|-------------------------------|--------------------------------|---------|--------|--------------|-------------------|---------------------------|
| 0000445                   |                               | Alwa Medium Min PET 12x1,00PET | 12      | 1      | 10AG40KBL    | 40                |                           |
| 0004482                   |                               | Alwa Cola Mix PET 12x0,50PET   | 12      | 0.5    | 10AG469BI    | 40                | 4                         |

Um den Bestellungsvorgang fortzusetzen überprüfen Sie bitte die ausgewählten Artikel sorgfältig und klicken dann auf den "Weiter"-Button.

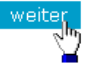

- Die Zusammenfassung zeigt Ihnen die bestellten Mengen gegen Berechnung wie auch Gratis.
- Sofern die Eingaben korrekt sind bestätigen Sie bitte mit weitnen

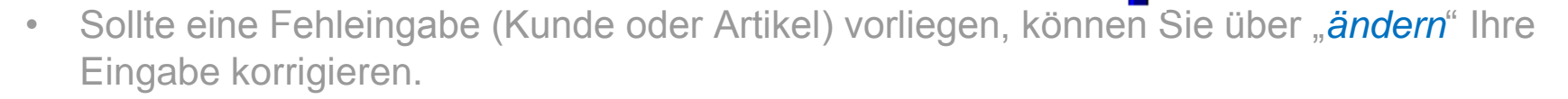

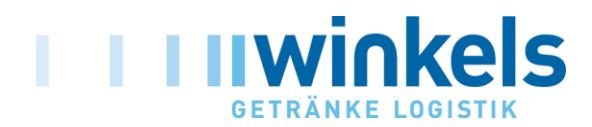

### Zusätzliche Bestellangaben

#### Ausgewählter Kunde (ändern)

| Kunden-Nr. | Name                  | Straße          | PLZ   | Ort        |
|------------|-----------------------|-----------------|-------|------------|
| 1062120    | Rewe Markt Fil. 40014 | Kirchheimerstr. | 74357 | Bönnigheim |

#### Ausgewählte Artikel (ändern)

| Winkels-<br>Artikelnummer                                                        | Lieferanten-<br>Artikelnummer                     | •                                                | Bezeichnung                                                                                                    | Gebinde | Inhalt | Sortengruppe | Bestell-<br>menge | Menge<br>Gratisbestellung |
|----------------------------------------------------------------------------------|---------------------------------------------------|--------------------------------------------------|----------------------------------------------------------------------------------------------------|---------|--------|--------------|-------------------|---------------------------|
| 0000445                                                                          |                                                   |                                                  | Alwa Medium Min PET 12x1,00PET                                                                                                    | 12      | 1      | 10AG40KBL    | 40                |                           |
| 0004482                                                                          |                                                   |                                                  | Alwa Cola Mix PET 12x0,50PET                                                                                                    | 12      | 0.5    | 10AG469BI    | 40                | 4                         |
| Zusätzliche Best<br>Lieferung früheste<br>Lieferung späteste<br>Anmerkungen (opt | ellangaben<br>ens:<br>ens (optional):<br>tional): | 29<br>05<br>0<br>0 A<br>0 S<br>0 V<br>0 Z<br>0 M | 08     2007     Der frühstmögliche Termin ist der 29.08.2007.     09     2007     keine usschank ktion onderplatzierung /erbung /erbedamen-Einsatz weitplatzierung IHD - Ersatz |         |        |              |                   |                           |

Der frühestmögliche Liefertermin wird Ihnen automatisch vorgegeben (Eingabedatum + 1 Woche). Dieser Zeitraum wird benötigt um Randartikel zu beschaffen.

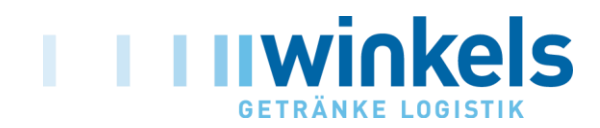

### **Bestellung absenden**

#### Ausgewählter Kunde (ändern)

| Kunden-Nr. | Name                  | Straße          | PLZ   | Ort        |
|------------|-----------------------|-----------------|-------|------------|
| 1062120    | Rewe Markt Fil. 40014 | Kirchheimerstr. | 74357 | Bönnigheim |

#### Ausgewählte Artikel (ändern)

| Winkels-<br>Artikelnummer                                                        | Lieferanten-<br>Artikelnummer                     | •                                                | Bezeichnung                                                                                                    | Gebinde | Inhalt | Sortengruppe | Bestell-<br>menge | Menge<br>Gratisbestellung |
|----------------------------------------------------------------------------------|---------------------------------------------------|--------------------------------------------------|----------------------------------------------------------------------------------------------------|---------|--------|--------------|-------------------|---------------------------|
| 0000445                                                                          |                                                   |                                                  | Alwa Medium Min PET 12x1,00PET                                                                                                    | 12      | 1      | 10AG40KBL    | 40                |                           |
| 0004482                                                                          |                                                   |                                                  | Alwa Cola Mix PET 12x0,50PET                                                                                                    | 12      | 0.5    | 10AG469BI    | 40                | 4                         |
| Zusätzliche Best<br>Lieferung früheste<br>Lieferung späteste<br>Anmerkungen (opt | ellangaben<br>:ns:<br>ens (optional):<br>tional): | 29<br>05<br>0<br>0 A<br>0 S<br>0 V<br>0 Z<br>0 V | 08      2007      Der frühstmögliche Termin ist der 29.08.2007.     09      2007      - keine  usschank  ktion  sonderplatzierung Verbung Verbedamen-Einsatz  weitplatzierung IHD - Ersatz  Bestniung absenden |         |        |              |                   |                           |

Mit dem Button Bestellung an das Winkels IT-Zentrum.

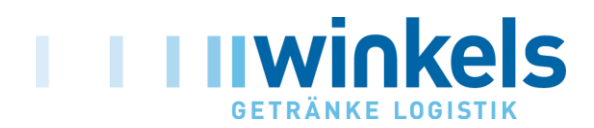

### **Abgeschlossene Bestellung**

#### Bestellung abgeschlossen

Wichtiger Hinweis: Diese Seite kann nicht erneut aufgerufen werden, da die Bestellung bereits abgeschlossen wurde.

Ihre Bestellung wurde an be Winkels Getränke Logistik GmbH versendet. Druckversion der Bestellung aufrufen.

Neue Bestellung

- Über den Button Druckversion der Bestellung aufrufen. können Sie die übermittelte Bestellung ausdrucken. Dies wird jedoch im Normalfall nicht benötigt, da eine Bestätigung per E-Mail erfolgt.
- Über den Button Neue Bestellung gelangen Sie zurück zur Suchmaske, um einen neuen Kunden und damit eine neue Bestellung zu erfassen.

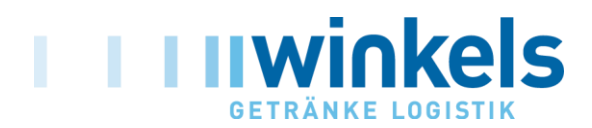

## Vorgänge im Hintergrund

Nach Eingang der Bestellung in unserem IT-Zentrum werden die Daten auf Listungsfreigabe bei dem betroffenen Kunden geprüft.

Nach Überprüfung aller relevanten Informationen erhält der Absender eine Bestätigungs-Email mit allen relevanten Daten sowie den Ergebnissen der Listungsprüfung.

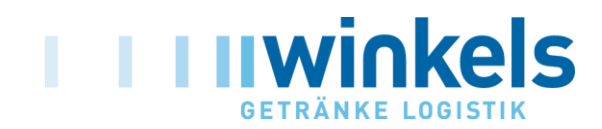

### **Email-Bestätigung**

| /                                          |                                                                                                    |                       |              |                                |       |        |                           |
|--------------------------------------------|----------------------------------------------------------------------------------------------------|-----------------------|--------------|--------------------------------|-------|--------|---------------------------|
| Best                                       | tätigung Ihrer Vorbestallung für                                                                                                    | folgenden Kunden:     |              |                                |       | List   | unasprüfuna               |
| Kun<br>Nam<br>Stra<br>PLZ<br>Ort:<br>Sie I | idennummer: 1062120<br>ne: Rewe Markt Fil. 4001<br>aße: Kirchheimerstr.<br>: 74357<br>: Bönnigheim<br>haben folgende Artikel erfasst: | Kundendaten           |              |                                |       |        |                           |
|                                            |                                                                                                    | WAR                   |              | Bezeichnung                    | Menge | Gratis | Ergebnis                  |
|                                            |                                                                                                    | 0000                  | 445          | Alwa Medium Min PET 12×1,00PET | 40    | -      | ok                        |
|                                            |                                                                                                    | 0004                  | 482          | Alwa Cola Mix PET 12x0,50PET   | 40    | 4      | Abgelehnt: nicht gelistet |
| Anm<br>Die 1                               | nerkung : Werbedamen-Einsatz<br>Vorbestellung 56855 wurde für                                                                         | den Zeitraum 29.08.20 | 07 bis 05.09 | 2007 erfasst.                  |       |        |                           |
|                                            | 1 շեղ                                                                                                    | ,<br>,                |              |                                |       |        |                           |
|                                            | / ¥                                                                                                    |                       |              |                                |       |        |                           |

- Sie sehen in der Bestätigungs-Mail alle relevanten Daten.
- Zusätzlich wird im Ergebnisfeld noch der Listungsstatus angezeigt.
- Wichtig ist dabei, dass wir keine Lieferung ausführen können, wenn die Listung beim Kunden nicht freigegeben ist. Dies gilt für Ware gegen Bezahlung wie auch bei Gratisware.

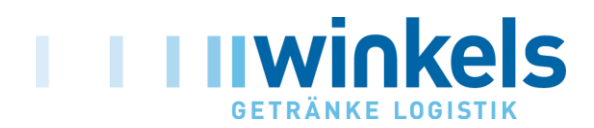

### **Grundsätzliche Hinweise**

Der Vorlauf einer Bestellung muss mindestens 1 Woche betragen. Kürzere Eingaben sind systemseitig <u>nicht</u> möglich.

Wir gehen grundsätzlich davon aus, dass jede Bestellung mit dem Verantwortlichen im Markt abgesprochen ist. Sollte der Markt die Annahme der Ware dennoch mit dem Hinweis "haben wir nicht bestellt" verweigern, werden wir Ihnen die Kosten für die logistische Dienstleistung (inkl. Bearbeitungsgebühr) in Rechnung stellen.

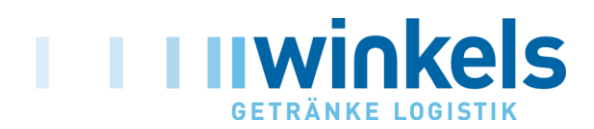

### Ansprechpartner

Sollten Sie Probleme haben Ihre Bestellung zu erfassen, können Sie sich an folgende Ansprechpartner wenden:

IT: Herr Schwalbe 07147 / 60 10 - 175

Verkauf : Herr Maurer 07147 / 60 10 - 227

Einkauf: Herr Naß 07147 / 60 10 - 220

Winkels Getränke Logistik GmbH Gerhard-Rummler-Str. 1 74343 Sachsenheim

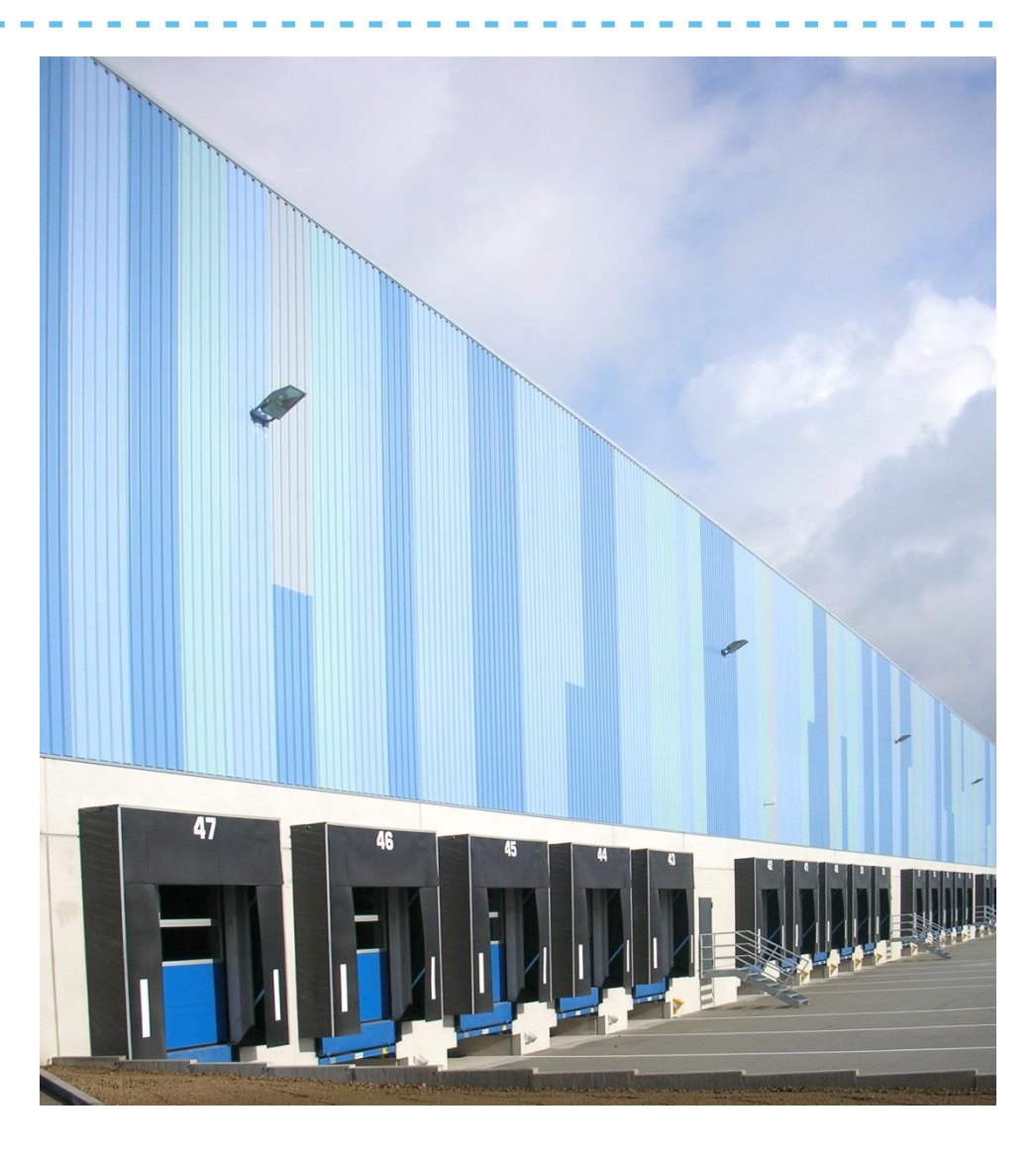